欠席登録や振替予約を、PC・携帯・スマートフォンから24時間行えるシステムです。 Web振替システム操作マニュアル

## 1 初期登録の方法:初めての方は、初期登録が必要です。マニュアルに沿ってご登録下さい。

- PC・スマートフォン・タブレットの方はこちらから「<u>https://www1.nesty-gcloud.net/keio-golf</u>」 携帯(ガラケー)の方はこちらから「<u>https://www1.nesty-gcloud.net/keio-gr/</u>」
- ② 【会員専用ページ】をクリック。ログイン画面が表示されます。
- ③登録がまだされておりませんので、「はじめてのご利用の方はこちら」をクリック。
- ④ 利用規約の確認画面が表示されますので、「同意する」ボタンをクリック。

で 一 スマホ用

QRJ-F

| ロジイン            |                                                                                                    |
|-----------------|----------------------------------------------------------------------------------------------------|
| 会員番号をお持ちの方はこちら  | 本規約は、京王レクリエーション株式会社が運営する『Webマイページ絵通じて、以下に定める会員に対して提供する<br>サーゼスについての利用条件を定めるものです。<br>本規約に同意し、初用登録を行い、その後萍社による認証を受けた方に用り、本サービスの提供を受けられるものとしま<br>す。                                                                                                    |
| 会員番号(半角)        |                                                                                                    |
| 会員委員を入力してくたさい   |                                                                                                    |
| (29-F           | <ul> <li>・「弊社」第二人が使用する用語の定義は、以下の増火します。</li> <li>・「弊社」第二人がリニーションを定式会社</li> <li>・「本サービス」「We bマイページ診道して提供される情報サービス</li> </ul>                                                                                                    |
| バスワードを入力してください  | ・「本サイト」ウェブサイト『W e bマイページ』(https://www1.nesty-gcloud.net/keio-rec/)                                                                                                    |
| 次回から入力を省略する     | ・15 - ビス和通用報告目が本規的に回意し、本規約及び弊社が定める方法により、本サービスの提供を申し<br>込むこと<br>・「利用会員」本サービスの提供を希望し、本規約に回意の上、会員登録した者のうち、弊社が承認をした者<br>・「登録情報」初期登録や本サービスの提供を受ける目的で、利用会員が弊社に提供した一切の情報のこと<br>・「個人情報」特定の個人を識別できる情報<br>・「認証情報」登録情報のうち、弊社が利用会員からの接続を認証するために必要な情報で、IDやパスワードのこと |
| ※はじめてのご利用の方はこちら |                                                                                                    |
| ※パスワードを忘れた方はこちら | 同意しない                                                                                                    |
|                 | 同族する                                                                                                    |
| お客様専用ページ        | 東王ゴルフ お客様専用ページ                                                                                                    |

- ⑤ 利用情報の登録を行い、「登録」ボタンをクリックすると入力内容が表示されます。 内容を確認し、よろしければ「登録」ボタンをクリックして登録完了です。
- ⑥「ログイン画面」より、お進み下さい。

| テービス利用情           | <b>洋収空球</b> 新しい会員証に記載されている                                               |
|-------------------|--------------------------------------------------------------------------|
| 「※」の印の項目は必ず入力してくた | 3桁の数字です。                                                                 |
| 会員番号 ※            | 会員番号を入力してください                                                            |
| メールアドレス ※         | メールアドレスを入力してください<br>※パスワードの再発行に必要ですので間違いのないよう入力してください。                   |
| 生年月日 ※            | ダ年、メートレージークターの日<br>※入会時にご記入いただいた生年月日を入力してください。                           |
| サービスご利用パスワード ※    | パスワードを入力してください<br>※5桁から20桁で入力してください。<br>※英字、数字がご利用いただけます。                |
| サービスご利用パスワード確認 ※  | もう一度パスワードを入力してください                                                       |
| お知らせ配信            | クラブの案内をメールにてお送りいたしております。<br>メールでの配信希望について、下記からお選び人ださい。<br>● 配信する ● 配信しない |
|                   | 上記内容でご登録いたします。よろしいですか?                                                   |
|                   | キャンセル <b>登録</b>                                                          |
|                   | 京王ゴルフ お客様専用ページ                                                           |